Ayuntamiento de La Nucía

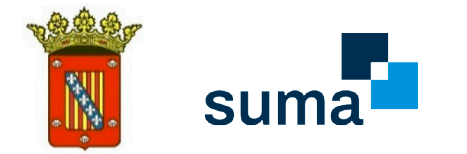

# GUÍA PARA LA PRESENTACIÓN DE DOCUMENTOS POR PARTE DE EMPLEADOS A TRAVÉS DE LA SEDE ELECTRÓNICA

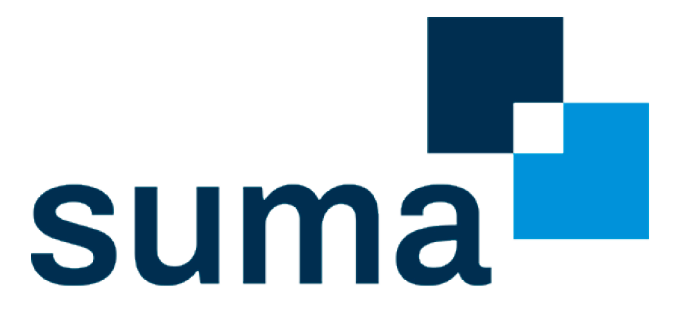

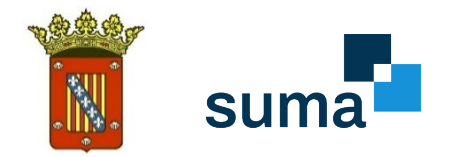

# **1.** SEDE ELECTRÓNICA

Para acceder a la Sede Electrónica del Ayuntamiento de La Nucía: Pinchando en este enlace, o escribiéndolo en nuestro navegador: <u>https://lanucia.sedelectronica.es/</u>

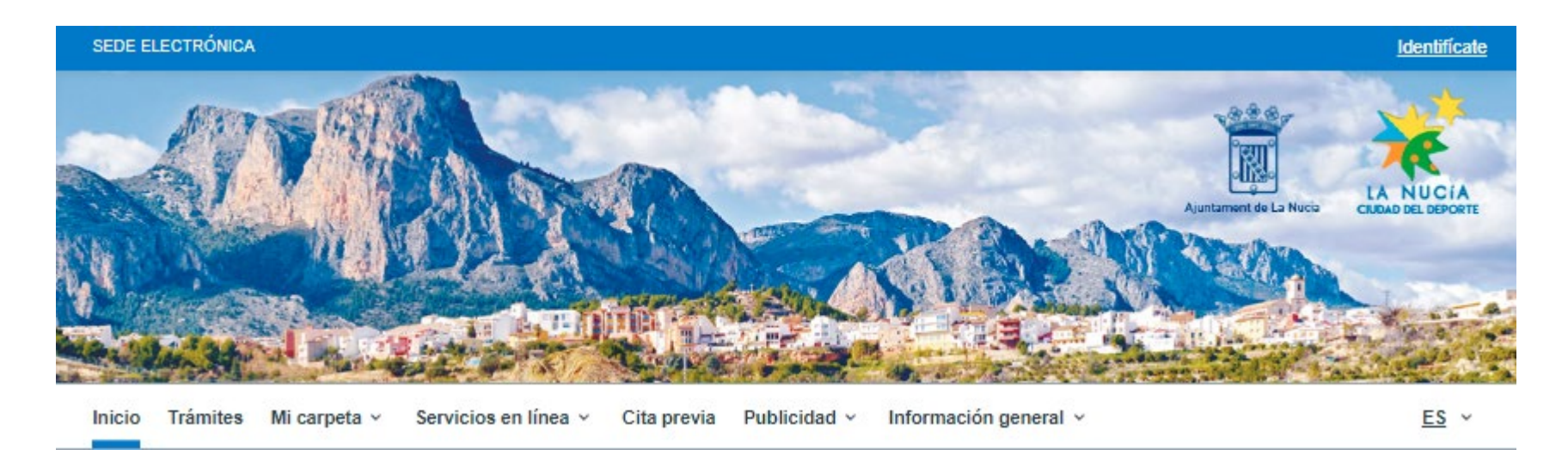

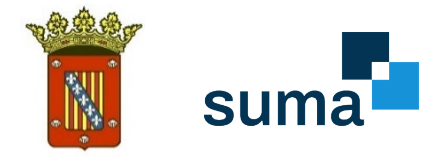

| ESCUELA INFANTIL "EL BRESSOL"         atálogo de trámites       Mi ca         Abastecimiento do aquas       Peticiones de uso de espacios (Auditorio, Seciales, Seu Universitària, CEM, Centros Sociales, Seu Universitària, CEM, Centros Sociales, Centro Juvenil);       Bi         Actividades       Centro Juvenil;       Centro Juvenil;         Aqricultura       Policia Local       Res         Bienestar Social       Protección Animal       Servi         Bienestar Social       Ouejas y Superencias       Servi         Contratación       Ouejas y Superencias       Servi         Oficina de Asistencia en Materia de Bepristros       Secretaría       Contratación                                                                                                    | i carpeta electrónica                                   |                |
|----------------------------------------------------------------------------------------------------|---------------------------------------------------------|----------------|
| SCUELA INFANTIL "EL BRESSOL"         Atálogo de trámites       Mi ca         Abastecimiento de aquas       Peticiones de uso de espacios (Auditorio, Seu Universitària, CEM, Centros Sociales, Centro Jovenil)       Bi         Adricultura       Policia Local       Bi         Assentos Jurídicos       Protección de Datos       Servitatación         Bienestar Social       Ourisa y Superencias       Servitatación         Educación       Recursos Humanos       Servitatación         Oficina de Asistencia en Materia de<br>Registros       Servitatación       Servitatación                                                                                                    | i carpeta electrónica                                   |                |
| Atálogo de trámites Mi ca<br>Abastecimiento de aguas Peticiones de uso de espacios (Auditorio,<br>Seu Universitària, CEM, Centros Sociales,<br>Actividades Centro Juvenil)<br>Agricultura Policia Local<br>Asuntos Jurídicos Protección Avimal<br>Bienestar Social Protección de Datos<br>Contratación Quejas y Sugerencias<br>Educación Recursos Humanos<br>Oficina de Asistencia en Materia de<br>Registros                                                                                                    | i carpeta electrónica                                   |                |
| Abastecimiento de aguas Peticiones de uso de espacios (Auditorio,<br>Seu Universitària, CEM, Centros Saciales,<br>Actividades Centro Juvenil)<br>Actividades Policia Local<br>Actividades Protección Animal<br>Bienestar Social Protección Animal<br>Bienestar Social Protección de Datos<br>Contratación Quejas y Superencias Servi<br>Educación Recursos Humanos                                                                                                    |                                                         |                |
| Actividades     Centro Juvenil\       Agricultura     Policia Local       Agricultura     Policia Local       Asuntos Jurídicos     Protección Animal       Bienestar Social     Protección de Datos       Contratación     Quejas y Sugerencias       Educación     Recursos Humanos       Oficina de Asistencia en Materia de<br>Registros     Secretaría                                                                                                    | Buzón Mis expedientes Portafirmas<br>electrónico        |                |
| nestar Social Protección de Datos<br>Intratación Quejas y Sugerencias Servi<br>ucación Recursos Humanos<br>cina de Asistencia en Materia de Secretaría<br>gistros                                                                                                    | Registros     Mis datos       presentados     Mis datos |                |
| Intratación Cuepas y Superencias ucación Recursos Humanos (cina de Asistencia en Materia de Secretaría gistros Calego Calego Cal | ervicios en línea                                       |                |
| ina de Asistencia en Materia de Secretaria<br>istras                                                                                                    |                                                         | Acceso a       |
| Transparencia                                                                                                    | Colegiados Perfil de electrónica contratante            | DLIQUIDACIONES |
| <u>V La Serreta</u><br><u>Tràmites económicos</u>                                                                                                    |                                                         |                |
| Urbanismo                                                                                                    |                                                         |                |

#### untamiento de La Nucía

Guía para realizar autoliquidaciones a través de SUMA

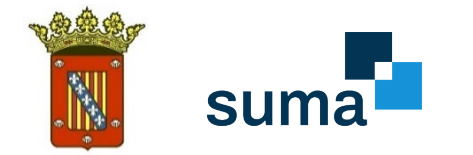

# **2.** IDENTIFICACIÓN ELECTRÓNICA

**1.** Una vez pinchemos, nos solicitará identificación electrónica mediante cl@ve:

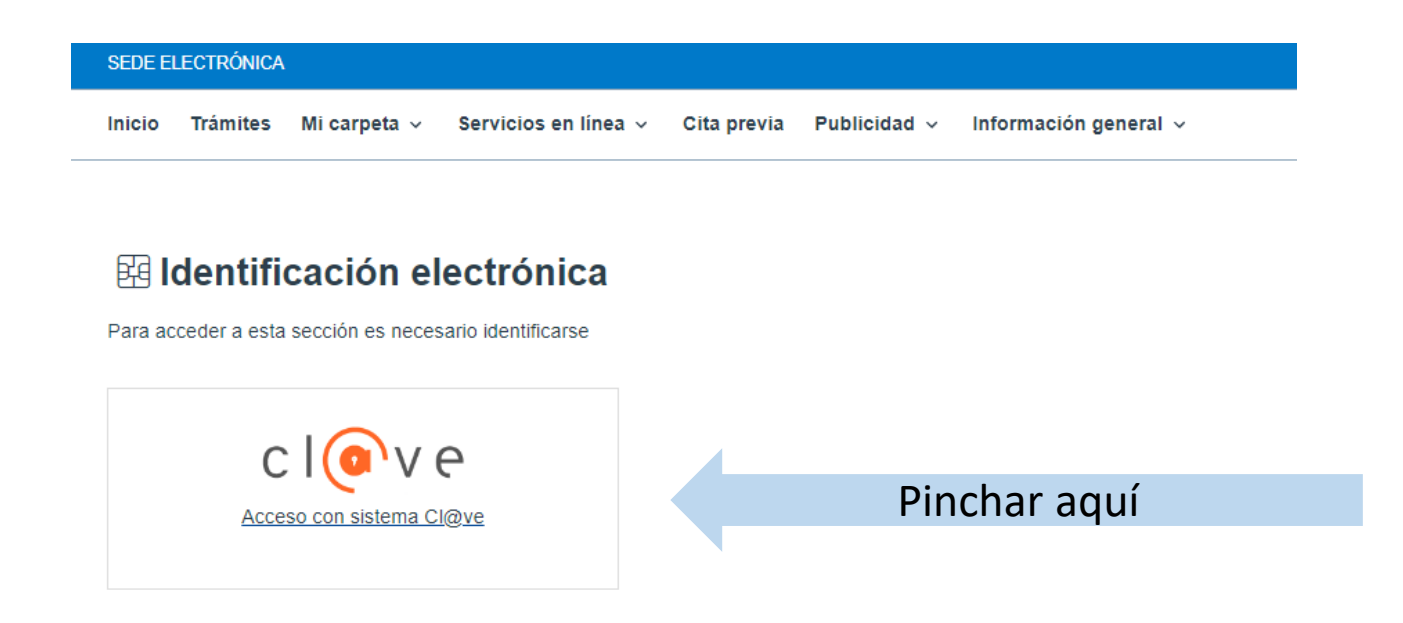

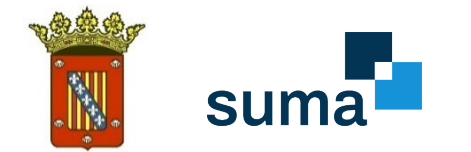

### **3.** A continuación, se solicitará el método de identificación.

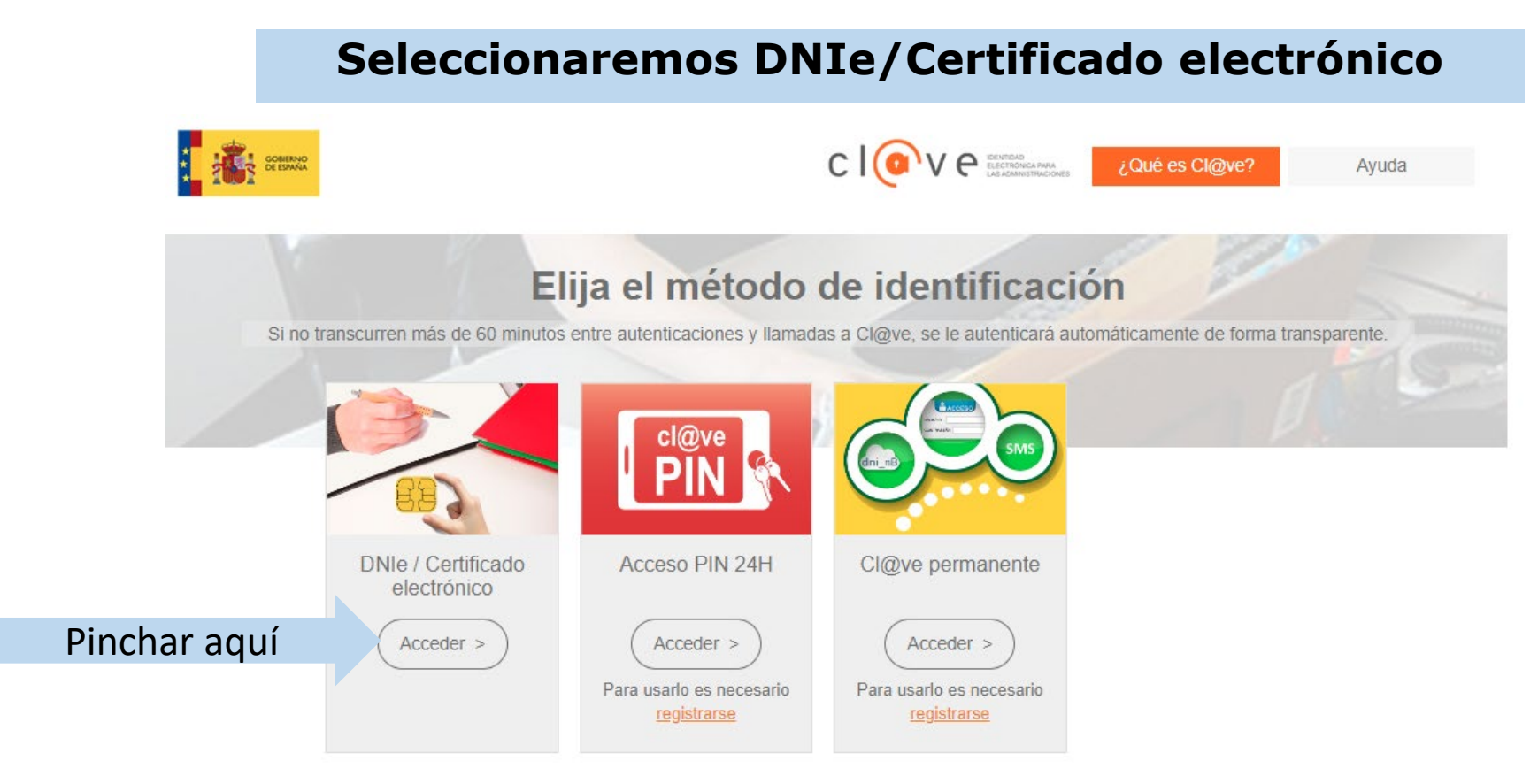

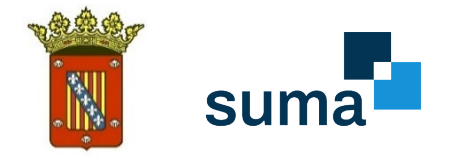

## **3.** ACCESO A AUTOLIQUIDACIONES

**1.** La siguiente pantalla nos enseña todos los trámites disponibles para empleados y cargos públicos:

|          |                    |                           |                           |                 |                   |                       | AU |
|----------|--------------------|---------------------------|---------------------------|-----------------|-------------------|-----------------------|----|
| Inicio   | Trámites           | Mi carpeta 🗸              | Servicios en línea  ∽     | Cita previa     | Publicidad v      | Información general 🗸 |    |
| Inicio > | <u>Servicios e</u> | <u>n línea</u> > Autoliqu | idaciones                 |                 |                   |                       | 17 |
| Aut      | oliquic            | laciones                  |                           |                 |                   |                       |    |
| Pulse e  | n el siguiente     | e enlace para aba         | ndonar la sede electrónic | a y acceder a u | n enlace externo. |                       |    |
| Acce     | der                |                           | Pinchar aquí              |                 |                   |                       |    |
|          | ノ                  |                           |                           |                 |                   |                       |    |

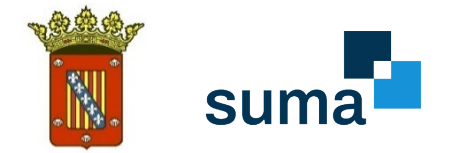

## **4.** SELECCIONAR MUNICIPIO Y CONCEPTO

**1.** Buscar "LA NUCÍA" en el desplegable

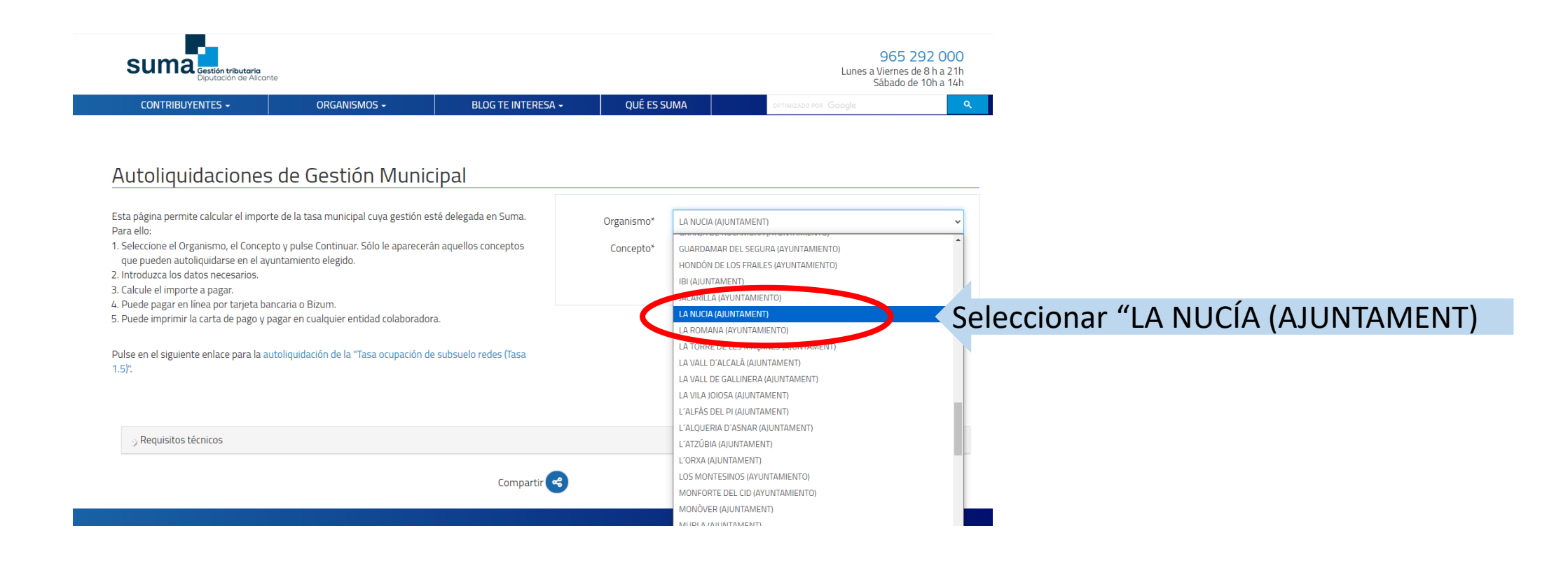

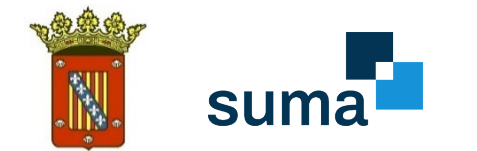

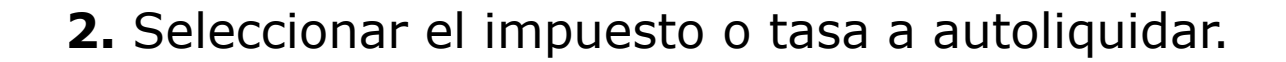

| Autoliquidaciones de Gestión Municipal                                                                                                    |            |                           | . <mark>Ņ.</mark> |                      |
|----------------------------------------------------------------------------------------------------|------------|---------------------------|-------------------|----------------------|
| Esta página permite calcular el importe de la tasa municipal cuya gestión esté delegada en Suma.<br>Para ello:                                                              | Organismo* | LA NUCIA (AJUNTAMENT)     | ~                 |                      |
| <ol> <li>Seleccione el Organismo, el Concepto y pulse Continuar. Sólo le aparecerán aquellos conceptos<br/>que pueden autoliquidarse en el ayuntamiento elegido.</li> </ol> | Concepto*  | IMP. CONST. INST. Y OBRAS | ~                 |                      |
| 2. Introduzca los datos necesarios.<br>3. Calcule el importe a pagar.                                                                                                    | <          | IMP. CONST. INST. Y OBRAS |                   | Seleccionar CONCEPTO |

ASA OCOP. SOBSOLLO REDES 1.5

4. Puede pagar en línea por tarjeta bancaria o Bizum.

5. Puede imprimir la carta de pago y pagar en cualquier entidad colaboradora.

Pulse en el siguiente enlace para la autoliquidación de la "Tasa ocupación de subsuelo redes (Tasa 1.5)".

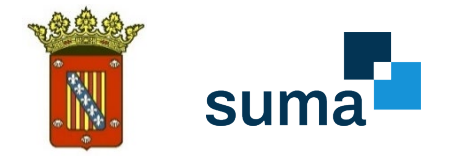

## **5.** GENERAR AUTOLIQUIDACIÓN

**1.** Completar los datos del presentador.

|               | Organismo*     | LA NUCIA (AJUN | TAMENT)            |                        |          |             |                |                |    |
|---------------|----------------|----------------|--------------------|------------------------|----------|-------------|----------------|----------------|----|
|               | Concepto*      | LICENCIAS URBA | NISTICAS           |                        |          |             |                |                | 0  |
| Atrás         |                |                |                    |                        |          |             |                |                |    |
| Presenta      | ldor           |                |                    |                        |          |             |                |                |    |
| DNI/NIF/NIE*  |                |                | Es un<br>pasaporte | □ Apellido:<br>social* | s y noml | bre o razón |                |                |    |
| Provincia*    | ALICANTE       |                |                    |                        | ~        | Municipio*  | - Seleccione - |                | `` |
| Dirección*    | - Seleccione - | ~              |                    |                        |          |             |                |                |    |
| Ampliación    |                |                |                    |                        |          |             |                |                |    |
| Número*       |                | Letra          |                    | Bloq./Pol./            | Barr.    |             |                |                |    |
| Escalera      |                |                | Planta             |                        |          | Puerta      |                | Código postal* |    |
| Nacionalidad* | - Seleccione - | ~              | Residencia*        | - Seleccione -         | ~        |             |                |                |    |
| Teléfono      | (+34) ESPAÑA   | ~              |                    | Emai                   |          |             |                |                |    |

Guía para realizar autoliquidaciones a través de SUMA

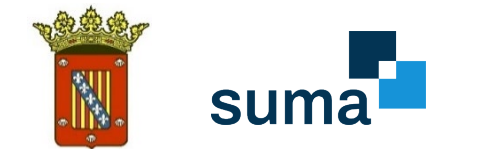

### **2.** Completar los datos del presentador.

|               | Organismo*     | LA NUCIA (AJUN | AMENT)             |                     |                    |                 |          |                |    |
|---------------|----------------|----------------|--------------------|---------------------|--------------------|-----------------|----------|----------------|----|
|               | Concepto*      | LICENCIAS URBA | NISTICAS           |                     |                    |                 |          |                | (  |
| Atrás         |                |                |                    |                     |                    |                 |          |                |    |
| Presenta      | ldor           |                |                    |                     |                    |                 |          |                |    |
| DNI/NIF/NIE*  |                |                | Es un<br>pasaporte | Apellic     social* | los y nombre o raz | ón              |          |                |    |
| Provincia*    | ALICANTE       |                |                    |                     | ∽ Mun              | cipio* - Select | cione -  |                |    |
| Dirección*    | - Seleccione - | ~              |                    |                     |                    |                 |          |                |    |
| Ampliación    |                |                |                    |                     |                    |                 |          |                |    |
| Número*       |                | Letra          |                    | Blog./Po            | I./Barr.           |                 |          |                |    |
| Escalera      |                |                | Planta             |                     | F                  | uerta           |          | Código postal* |    |
| Nacionalidad* | - Seleccione - | ~              | Residencia*        | - Seleccione -      | ~                  |                 |          |                |    |
| Teléfono      | (+34) ESPAÑA   | ~              |                    | Erneit              |                    |                 |          |                |    |
|               |                |                |                    | Validar datos       |                    | Pinc            | har en ' | "Validar dato  | c″ |

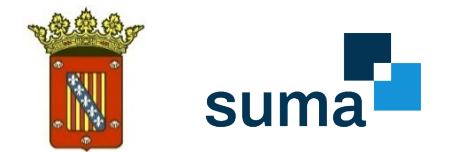

### **3.** Cálculo de la cuota: Seleccionar el concepto a autoliquidar.

### Cálculo de la cuota

| Seleccione :    | DECLARACIÓN RESPONSABLE DE OCUPACIÓN EN SUELO URBANO Y LICENCIA DE OCUPACIÓN EN SNU. 1ª OCUPACIÓN Y SNU<br>DECLARACIÓN RESPONSABLE DE OCUPACIÓN EN SUELO URBANO Y LICENCIA DE OCUPACIÓN EN SNU.2ª OCUPACIÓN.<br>LICENCIA POR MODIFICACIÓN DE FINCAS O CERTIFICADO DE INNECESARIDAD DE LA MISMA.<br>LICENCIAS Y DECLARACIONES RESPONSABLES O COMUNICACIONES PREVIAS DE OBRAS E INSTALACIONES, INCLUYENDO LEGALIZACIONES Y CAMBIOS DE USO.<br>MODIFICACIÓN DE PROYECTOS APROBADOS QUE NO AFECTEN AL PRESUPUESTO, POR METRO CUADRADO DE SUPERFICIE AFECTADA POR LA MODIFICACIÓN. |
|-----------------|----------------------------------------------------------------------------------------------------|
| Importe a pagar | € Consultar la ordenanza municipal para ver el detalle del cálculo del importe.                                                                                                    |
| Observaciones   |                                                                                                    |
|                 | No soy un robot                                                                                                    |

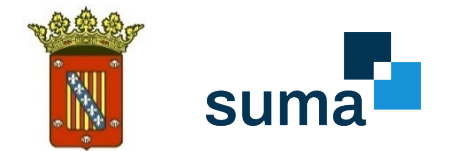

### 4. Introducir importe y calcular. (Presupuesto de la obra)

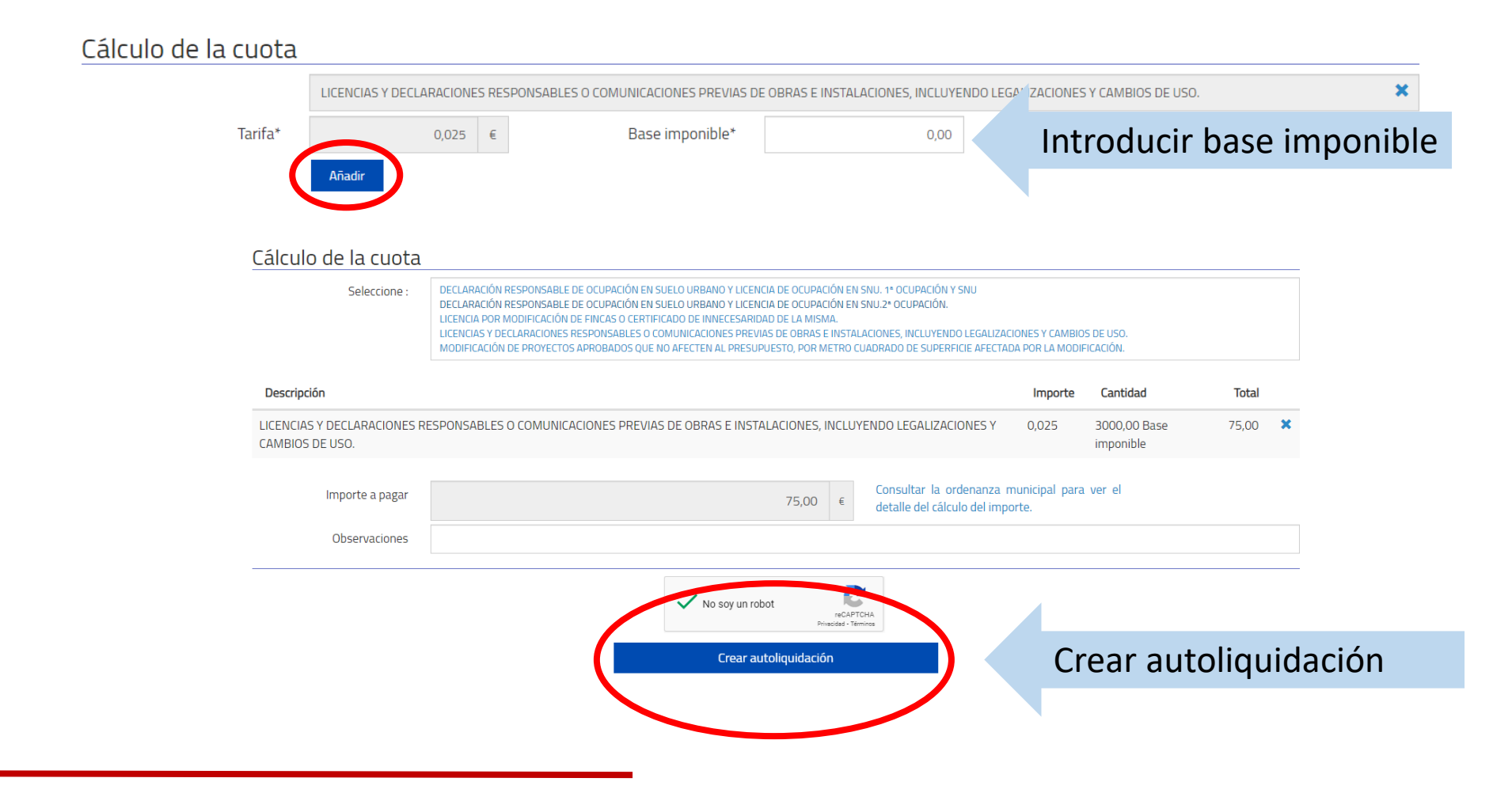

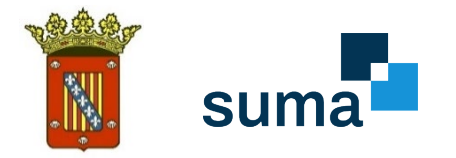

# **6**. DESCARGAR Y PAGAR CARTA DE PAGO

### **1.** Completar los datos del presentador.

### Autoliquidaciones de Gestión Municipal

| Organismo*                 | LA NUCIA (AJUNTAMENT)  |                          |
|----------------------------|------------------------|--------------------------|
| Concepto*                  | LICENCIAS URBANISTICAS |                          |
| Atrás                      |                        |                          |
| Presentador                | 49371053N              | Nombre Apellido Apellido |
| Sujeto Pasivo / Interesado | 49371053N              | Nombre Apellido Apellido |
| Importe a pagar            |                        | 75,00 €                  |

#### "Carta de pago" para pago en entidad bancaria

| ES_ALIQ_WEB_2024    | <b>Nombre</b><br>4041709363364SP5yw6g7u3 | l<br>Carta de pa | <b>Descripción</b><br>ago | Descargar | Email        | Descargar para pagar en<br>SUMA o en entidad |
|---------------------|------------------------------------------|------------------|---------------------------|-----------|--------------|----------------------------------------------|
| Pago en línea con t | arjeta/Bizum                             |                  |                           |           |              | bancaria                                     |
| Referencia*         | 47658570                                 | DC*              | 94                        |           |              |                                              |
| Fecha de caducidad  | 07/05/2024                               | Importe          | 75,00                     | €         |              |                                              |
| Paga                | r con tarjeta Pagar con Bizum            | Pagar en el acto | por Pasarel               | a banca   | aria o bizum |                                              |

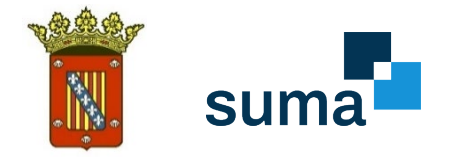

# **7.** PAGAR AUTOLIQUIDACIÓN

### 1. Pago con tarjeta bancaria.

|           |                                                 | <sup>®</sup> Sabadell Seleccione su idioma Castellano ~                             |
|-----------|-------------------------------------------------|-------------------------------------------------------------------------------------|
| 1 Selec   | cione<br>do de pago 😑 2                         | Comprobación autenticación 🗗 3 Solicitando Autorización 🔁 4 Resultado Transacción 🖒 |
| Datos de  | e la operación                                  | Pagar con Tarjeta VISA 🚔 🤤                                                          |
| Importe   | 75,00€                                          | Nº Tarjeta:                                                                         |
| Comercio: | SUMA GESTION<br>TRIBUTARIA ALICANTE<br>(ESPAÑA) | Caducidad:                                                                          |
| Terminal: | 337551360-1                                     | CVV:                                                                                |
| Pedido:   | 000005050262                                    |                                                                                     |
|           |                                                 |                                                                                     |

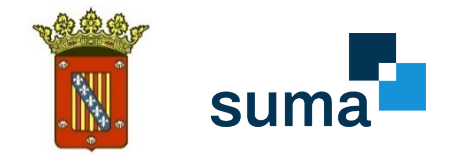

## 2. Pago por Bizum.

| 🗶 bizum               | SUMA GESTION<br>TRIBUTARIA<br>ALICANTE |
|-----------------------|----------------------------------------|
| Introduce tu teléfono | para <b>continuar con la</b>           |
| <b>con</b>            | n <b>pra.</b>                          |
| Teléfono registrac    | do en Bizum ⑦                          |
| اntroduce tu tel      | éfono                                  |
| No olvides tene       | r tu móvil a mano                      |
| Continuar c           | on la compra                           |
| Detalle del           | pago: 75,00€                           |
| Pago 10               | 0% seguro                              |

Con el respaldo de los principales bancos

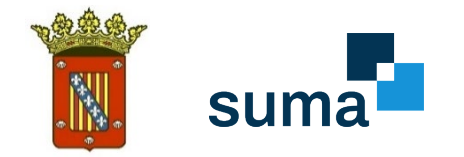

**3.** Impresión en papel y pago presencial, tanto en oficinas de SUMA como en entidades bancarias

|                                                                                  |                                 |                                                           |                                                  | S_ALIQ_WEB                                                                                                    | 15523455                                                                                                    |
|----------------------------------------------------------------------------------|---------------------------------|-----------------------------------------------------------|--------------------------------------------------|----------------------------------------------------------------------------------------------------|----------------------------------------------------------------------------------------------------|
| AJUK                                                                             | NTAMENT DE                      | LA NUCIA                                                  |                                                  |                                                                                                    |                                                                                                    |
| SUJETO PASIVO                                                                    |                                 |                                                           |                                                  |                                                                                                    | _                                                                                                    |
| Apellidos y Nombre                                                               | o Razón Soc                     | ial                                                       |                                                  |                                                                                                    | N.I.F.                                                                                                    |
| Domicilio Fiscal                                                                 | APELLIDO                        |                                                           | Municipio / Provi                                | ncia                                                                                                    | 4937 1053N                                                                                                    |
| PZ MAJOR 11                                                                      |                                 |                                                           | LA NUCIA (ALICA                                  | NTE)                                                                                                    |                                                                                                    |
| REPRESENTANTE                                                                    | PRESENTA                        | DOR                                                       |                                                  |                                                                                                    |                                                                                                    |
| Apellidos y Nombre                                                               | o Razón Soc                     | ial                                                       |                                                  |                                                                                                    | N.I.F.                                                                                                    |
| NOMBRE APELLIDO                                                                  | APELLIDO                        |                                                           |                                                  |                                                                                                    | 49371053N                                                                                                    |
| Domicilio Fiscal                                                                 |                                 |                                                           | Municipio / Provi                                | ncia                                                                                                    |                                                                                                    |
| PZ MAJOR 11                                                                      |                                 |                                                           | LA NUCIA (ALICA                                  | NTE)                                                                                                    |                                                                                                    |
| Carta de pago web                                                                |                                 |                                                           |                                                  |                                                                                                    |                                                                                                    |
| LICENCIAL V DECLARAC                                                             | TANDO DODANO                    | ARTER A COMUNICACIÓ                                       | NPS DEPUTAS OF ADDA                              | P THOPALACT                                                                                                    | NIP 0                                                                                                    |
| INCLUYENDO LEGALIZAC                                                             | IONES Y CAMBI                   | IOS DE USO.                                               | NES STRVINS DE OBIGE                             | S & INSTRUCT                                                                                                    | of the second particular of the second second second second second second second second second second second se |
| UNs- 3000.00 Base in                                                             | monible Tarii                   | Fat 0.025 Total: 75.                                      | 0.0                                              |                                                                                                    |                                                                                                    |
|                                                                                  | 1                               |                                                           |                                                  |                                                                                                    |                                                                                                    |
|                                                                                  |                                 |                                                           |                                                  |                                                                                                    |                                                                                                    |
|                                                                                  |                                 |                                                           |                                                  |                                                                                                    |                                                                                                    |
|                                                                                  |                                 |                                                           |                                                  |                                                                                                    |                                                                                                    |
|                                                                                  |                                 |                                                           |                                                  |                                                                                                    |                                                                                                    |
|                                                                                  |                                 |                                                           |                                                  |                                                                                                    |                                                                                                    |
|                                                                                  |                                 |                                                           |                                                  |                                                                                                    |                                                                                                    |
|                                                                                  |                                 |                                                           |                                                  |                                                                                                    |                                                                                                    |
|                                                                                  |                                 |                                                           |                                                  |                                                                                                    |                                                                                                    |
|                                                                                  |                                 |                                                           |                                                  |                                                                                                    |                                                                                                    |
|                                                                                  |                                 |                                                           |                                                  |                                                                                                    |                                                                                                    |
|                                                                                  |                                 |                                                           |                                                  |                                                                                                    |                                                                                                    |
|                                                                                  |                                 |                                                           |                                                  |                                                                                                    |                                                                                                    |
|                                                                                  |                                 |                                                           |                                                  |                                                                                                    |                                                                                                    |
|                                                                                  |                                 |                                                           |                                                  |                                                                                                    |                                                                                                    |
|                                                                                  |                                 |                                                           |                                                  |                                                                                                    |                                                                                                    |
|                                                                                  |                                 |                                                           |                                                  |                                                                                                    |                                                                                                    |
|                                                                                  |                                 |                                                           |                                                  |                                                                                                    |                                                                                                    |
|                                                                                  |                                 |                                                           |                                                  |                                                                                                    |                                                                                                    |
|                                                                                  |                                 |                                                           |                                                  |                                                                                                    |                                                                                                    |
|                                                                                  |                                 |                                                           |                                                  |                                                                                                    |                                                                                                    |
|                                                                                  |                                 |                                                           | TOTAL                                            | A PAGAR:                                                                                                    | EUR****75,00                                                                                                    |
| VALIDACIÓN PAGO:                                                                 |                                 |                                                           |                                                  | <b>A PAGAR:</b>                                                                                                    | EUR****75,00                                                                                                    |
| VALIDACIÓN PAGO:                                                                 |                                 |                                                           |                                                  | <b>PAGAR:</b>                                                                                                    | EUR****75,00                                                                                                    |
| VALIDACIÓN PAGO:                                                                 | 1020-                           |                                                           |                                                  | <b>PAGAR:</b>                                                                                                    | EUR****75,00<br>                                                                                                |
| VALIDACIÓN PAGO:                                                                 | *                               |                                                           |                                                  | <b>PAGAR:</b>                                                                                                    | EUR****75,00<br>10/2024128000075000<br>Carta de pago v                                                          |
| VALIDACIÓN PAGO:                                                                 |                                 | CPR: 9052180                                              | TOTAL /                                          | <b>PAGAR:</b><br>                                                                                                    | EUR****75,00<br>                                                                                                |
| VALIDACIÓN PAGO:                                                                 | Emicor -                        | CPR: 9052180                                              | TOTAL /<br>JULIENT                               | PAGAR:     U009004765861114                                                                                                    | EUR****75,00<br>IIIIIIIIIIIIIIIIIIIIIIIIIIIIIIIIIII                                                             |
| VALIDACIÓN PAGO:                                                                 | Emisor<br>037059                | CPR: 9052180<br>Mod. Referencia<br>2 47658611             | <b>TOTAL</b> /<br>90521037                       | PAGAR:                                                                                                    | EUR****75,00<br>                                                                                                |
| VALIDACIÓN PAGO:<br>Suma<br>Ultimo dia de paga<br>07/05/2024                     | Emisor<br>037059                | CPR: 9052180<br>Mod. Referencia<br>2 47658611:            | <b>TOTAL 4</b><br>90521037<br>14 107             | PAGAR:                                                                                                    | EUR****75,00<br>IIII 28000075000<br>Carta de pago v<br>Importe<br>EUR****75,0                                   |
| VALIDACIÓN PAGO:<br>Suma<br>Ultimo dia de pago<br>07/05/2024                     | Émisor<br>037059                | CPR: 9052180<br>Mod. Referencia<br>2 47658611             | <b>TOTAL /</b><br>UUUUUUUU<br>90521037<br>14 107 | PAGAR:<br>                                                                                                    | EUR****75,000<br>                                                                                               |
| VALIDACIÓN PAGO:<br>Suma<br>Ullimo dia de paga<br>07/05/2024<br>ORGANISMO: AJUNT | Emisor<br>037059                | CPR: 9052180<br>Mod. Referencia<br>2 47658611<br>A NUCIA  | TOTAL /<br>90521037<br>14 107                    | Despoor76586111                                                                                                    | EUR****75,00<br>107324128000075000<br>Carta de pago v<br>Importe<br>EUR****75,0<br>LIDO APELLIDO                |
| VALIDACIÓN PAGO:<br>Suma<br>Ultimo día de pago<br>07/05/2024<br>ORGANISMO: AJUN  | Emisor<br>037059                | CPR: 9052180<br>Mod. Referencia<br>2 47658611:<br>A NUCIA | 14 Nr                                            | PAGAR:     009004765861114      009004765861114      009004765861114      009004765861114      009004765861114      009004765861114      009004765861114      009004765861114      009004765861114      009004765861114      009004765861114      009004765861114      009004765861114      009004765861114      009004765861114      009004765861114      009004765861114      009004765861114      009004765861114      009004765861114      009004765861114      009004765861114      009004765861114      009004765861114      009004765861114      009004765861114      009004765861114      009004765861114      009004765861114      009004765861114      00900476586      00047658      000476      000476      000476      00047      00047      00047      00047      00047      00047      00047      00047      00047      00047      00047      00047      00047      00047      00047      00047      00047      00047      00047      00047      00047      00047      00047      00047      00047      00047      00047      00047      00047      00047      00047      00047      00047      00047      00047      00047      00047      00047      00047      00047      00047      00047      00047      00047      00047      00047      00047      00047      00047      00047      00047      00047      00047      00047      00047      00047      00047      00047      00047      00047      00047      00047      00047      00047      00047      00047      00047      00047      00047      00047      00047      00047      00047      00047      00047      00047      00047      00047      00047      00047      00047      00047      00047      00047      00047      00047      00047      00047      00047      00047      00047      00047      00047      00047      00047      00047      00047      00047      00047      00047      00047      00047      00047      00047      00047      00047      00047      00047      00047      00047      00047      00047      00047      00047      00047      000047       00047       00047       00047       00047       00047 | EUR****75,00                                                                                                    |
| VALIDACIÓN PAGO:<br>Suma<br>Ultimo día de pago<br>07/05/2024<br>ORGANISMO: AJUNT | Emisor<br>037059                | CPR: 9052180<br>Mod. Referencia<br>2 47658611:<br>A NUCIA | TOTAL /<br>90521037<br>14 107                    | PAGAR:                                                                                                    | EUR****75,00<br>IIII IIIIIIIIIIIIIIIIIIIIIIIIIIIIIII                                                            |
| VALIDACIÓN PAGO:<br>Suma<br>Ultimo dia de pago<br>07/05/2024<br>ORGANISMO: AJUN' | Emisor<br>037059<br>TAMENT DE L | CPR: 9052180<br>Mod. Referencia<br>2 47658611<br>A NUCIA  | TOTAL /<br>90521037<br>14 107                    | Dospode 76586111                                                                                                    | EUR****75,00<br>107324128000075000<br>Carta de pago v<br>Importe<br>EUR****75,0<br>LIDO APELLIDO                |